## PRODUCTIVITY

For Internal Use Only

## How to Change Reading Layout Highlight Color in Kingsoft Spreadsheets

Perhaps you have used the reading layout view in Spreadsheets 2013. This view allows you to highlight the active cells by adding a background color to the selected cells.

<u>Click here</u> to learn how to change the highlight color.

Prepared by Information Security and IT Governance Division of ICT. ProductivI.T.y showcases tips & tricks on various office and branch applications.

Excel

## 1. Open or create a new Excel spreadsheet file with Kingsoft Spreadsheets and select the cell you want to view. Press *Ctrl* to select different cells, as many as you need.

Change Reading Layout Highlight Color in Kingsoft Spreadsheets 2013

2. Under 2013 style interface, go to View > Reading Layout. Click on the top part of the reading layout button to enable reading layout view. See screenshot below:

| 5 :  | Spreadsheet            | ts 🔻            | Home In       | sert        | Page Layout              | Formulas                        |  |  |
|------|------------------------|-----------------|---------------|-------------|--------------------------|---------------------------------|--|--|
| Nort | nal Page Bre<br>Frevie | ak Ful<br>w Scr | l<br>Layout * | 🗹 Formu     | la Bar 🗹 V<br>Window 🗌 P | iew Gridlines<br>rint Gridlines |  |  |
| Þ I  | 888                    | 10              | 📓 crude-oil   | l-stock. xl | .s * × +                 |                                 |  |  |
|      | C5                     | *               | €, fx         | 304         |                          |                                 |  |  |
|      | A                      | В               | С             | D           | E                        | F                               |  |  |
| 1    |                        | SPR             | Crude Oil     | Gas Oil     | Diesel Oil               | Industry Oil                    |  |  |
| 2    | 2000-1                 | 307.8           | 224           | 208         | 107                      | 909                             |  |  |
| 3    | 2000-2                 | 320.5           | 286           | 201         | 105                      | 897                             |  |  |
| 4    | 2000-3                 | 369.7           | 237           | 204         | 96                       | 907                             |  |  |
| 5    | 2000-4                 | 429.3           | 304           | 206         | 100                      | 936                             |  |  |
| 6    | 2000-5                 | 469.6           | 295           | 208         | 105                      | 5 <b>948</b>                    |  |  |
| 7    | 2000-6                 | 520.3           | 271           | 210         | 106                      | 957                             |  |  |
| 8    | 2000-7                 | 545.3           | 282           | 209         | 113                      | 969                             |  |  |
| 9    | 2000-8                 | 500.5           | 287           | 194         | 111                      | 960                             |  |  |
| 10   | 2000-9                 | 571.3           | 278           | 197         | 115                      | <mark>95</mark> 7               |  |  |

3. Click on the arrow in the lower part of the **Reading Layout** button. Then in the color palette, choose a color. To choose other colors, click on **More Colors...** 

| Normal Page Break<br>Preview Full<br>Screen Reading<br>Layout Task Window Print Gridlines   C5 • • • • • • • • • • • • • • • • • • • • • • • • • • • • • • • • • • • • • • • • • • • • • • • • • • • • • • • • • • • • • • • • • • • • • • • • • • • • • • • • • • • • • • • • • • • • • • • • • • • • • • • • • • • <th>5</th> <th>Spreadshe</th> <th>eets 🔹 👔</th> <th>lome</th> <th>Inse</th> <th>ert P</th> <th>'age Layout</th> <th>Formulas</th>                                                                                                    | 5   | Spreadshe          | eets 🔹 👔  | lome         | Inse                | ert P    | 'age Layout | Formulas     |
|----------------------------------------------------------------------------------------------------|-----|--------------------|-----------|--------------|---------------------|----------|-------------|--------------|
| Normal Page Break Full Reading Task Window Print Gridlines   C5 Image: Screen Layout Image: Screen Default Image: Screen Image: Screen </td <td></td> <td></td> <td></td> <td>]</td> <td></td> <td>V Formul</td> <td>a Bar 🔽 Vie</td> <td>ew Gridlines</td> |     |                    |           | ]            |                     | V Formul | a Bar 🔽 Vie | ew Gridlines |
| C5 O Default   A B F   A B F   1 SPR Ci F   2 2000-1 307.8 909   3 2000-2 320.5 More Colors 907   5 2000-4 429.3 5041 200 100 936   6 2000-5 469.6 295 208 105 948   7 2000-6 520.3 271 210 106 957   8 2000-7 545.3 282 209 113 969 9 2000-8 500.5 287 194 111 960   10 2000-9 571.3 278 197 115 957                                                                                                    | Nor | mal Fage f<br>Prev | view Scre | en I         | Keading<br>Layout * | Task W:  | indow 🔄 Pri | nt Gridlines |
| C5 F   A B F   1 SPR Ci   2 2000-1 307.8   3 2000-2 320.5   4 2000-3 369.7   More Colors 907   5 2000-4 429.3   504 200 100   907 504 200   907 504 200   907 504 200   907 504 200   907 504 200   907 504 200   907 504 200   907 504 200   907 504 200   907 504 200   907 504 200   907 504 200   907 504 5048   7 2000-6 520.3 271   907 545.3 282 209 113   969 9 2000-8 500.5 287 194 111                                                                                                    | D   |                    | * * -     | <b>x</b> } [ |                     | Default  |             |              |
| A B F   1 SPR C1   2 2000-1 307.8   3 2000-2 320.5   4 2000-3 369.7   5 2000-4 429.3   304 200 100   907 304 200   5 2000-4 429.3   304 200 100   936 2000-5 469.6   2000-6 520.3 271   210 106 957   8 2000-7 545.3 282 209 113 969   9 2000-8 500.5 287 194 111 960   10 2000-9 571.3 278 197 115 957                                                                                                    |     | C5                 | +         | Q            |                     |          |             |              |
| 1   SPR   Ci   ndustry Oil     2   2000-1   307.8   909     3   2000-2   320.5   897     4   2000-3   369.7   More Colors   907     5   2000-4   429.3   504   200   100   936     6   2000-5   469.6   295   208   105   948     7   2000-6   520.3   271   210   106   957     8   2000-7   545.3   282   209   113   969     9   2000-8   500.5   287   194   111   960     10   2000-9   571.3   278   197   115   957                                                                                                    |     | A                  | В         |              |                     |          |             | F            |
| 2 2000-1 307.8 909   3 2000-2 320.5 897   4 2000-3 369.7 More Colors 907   5 2000-4 429.3 504 200 100 936   6 2000-5 469.6 295 208 105 948   7 2000-6 520.3 271 210 106 957   8 2000-7 545.3 282 209 113 969   9 2000-8 500.5 287 194 111 960   10 2000-9 571.3 278 197 115 957                                                                                                    | 1   |                    | SPR       | Cı           |                     |          |             | ndustry Oil  |
| 3 2000-2 320.5 897   4 2000-3 369.7 More Colors 907   5 2000-4 429.3 504 200 100 936   6 2000-5 469.6 295 208 105 948   7 2000-6 520.3 271 210 106 957   8 2000-7 545.3 282 209 113 969   9 2000-8 500.5 287 194 111 960   10 2000-9 571.3 278 197 115 957                                                                                                    | 2   | 2000-1             | 307.8     |              |                     | 2        |             | 909          |
| 4 2000-3 369.7 More Colors 907   5 2000-4 429.3 504 200 100 936   6 2000-5 469.6 295 208 105 948   7 2000-6 520.3 271 210 106 957   8 2000-7 545.3 282 209 113 969   9 2000-8 500.5 287 194 111 960   10 2000-9 571.3 278 197 115 957                                                                                                    | 3   | 2000-2             | 320.5     | _            |                     |          |             | 897          |
| 6 200-4 429.3 304 200 100 930   6 200-5 469.6 295 208 105 948   7 2000-6 520.3 271 210 106 957   8 2000-7 545.3 282 209 113 969   9 2000-8 500.5 287 194 111 960   10 2000-9 571.3 278 197 115 957                                                                                                    | 4   | 2000-3             | 420.2     | -            | More                | e Colors |             | 907          |
| 7   2000-6   520.3   271   210   106   957     8   2000-7   545.3   282   209   113   969     9   2000-8   500.5   287   194   111   960     10   2000-9   571.3   278   197   115   957                                                                                                    | 6   | 2000-4             | 469.6     |              | 295                 | 208      | 105         | 948          |
| 8   2000-7   545.3   282   209   113   969   9   2000-8   500.5   287   194   111   960   10   2000-9   571.3   278   197   115   957                                                                                                    | 7   | 2000-6             | 520.3     |              | 271                 | 210      | 106         | 957          |
| 92000-8500.5287194111960102000-9571.3278197115957                                                                                                    | 8   | 2000-7             | 545.3     |              | 282                 | 209      | 113         | 969          |
| 10   2000-9   571.3   278   197   115   957                                                                                                    | 9   | 2000-8             | 500.5     |              | 287                 | 194      | 111         | 960          |
|                                                                                                    | 10  | 2000-9             | 571.3     |              | 278                 | 197      | 115         | 957          |
|                                                                                                    |     |                    |           |              |                     |          |             |              |
|                                                                                                    |     |                    |           |              |                     |          |             |              |

We value your feedback. Please help us improve our ProductivI.T.y releases by filling out the <u>"Serbisyong Bida"</u> online survey form. You may also email your comments and suggestions to <u>ict-process@pjlhuillier.com</u>. <u>Click here</u> for back issues of ProductivI.T.y in MyLink.